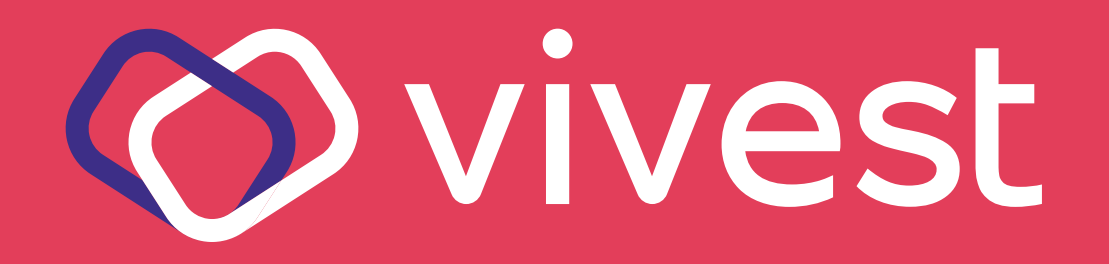

# a área exclusiva

A área exclusiva do portal da Vivest traz uma série de serviços, siga os passos abaixo:

### Acesse sua conta em três passos:

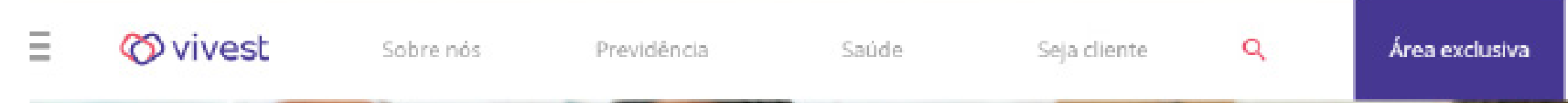

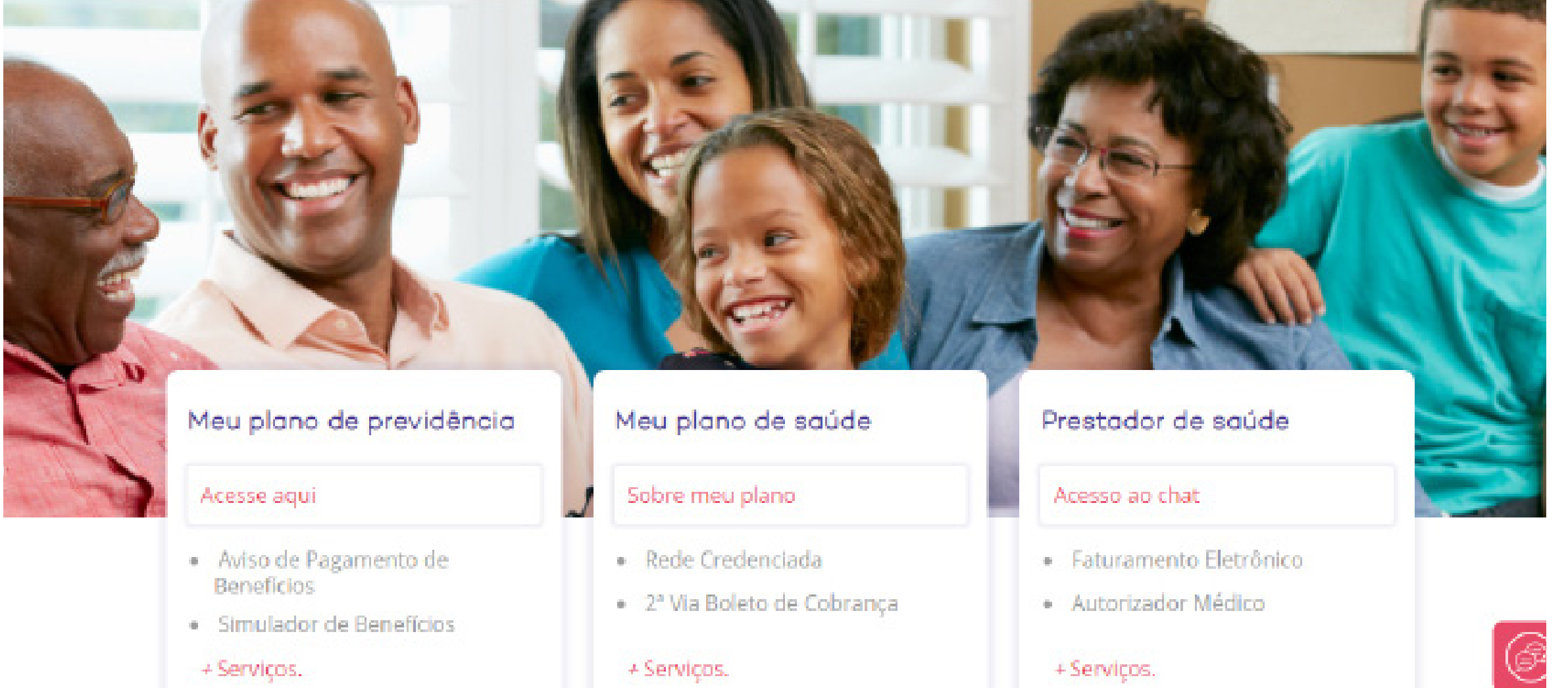

1.

### Acesse o portal pelo endereço www.vivest.com.br;

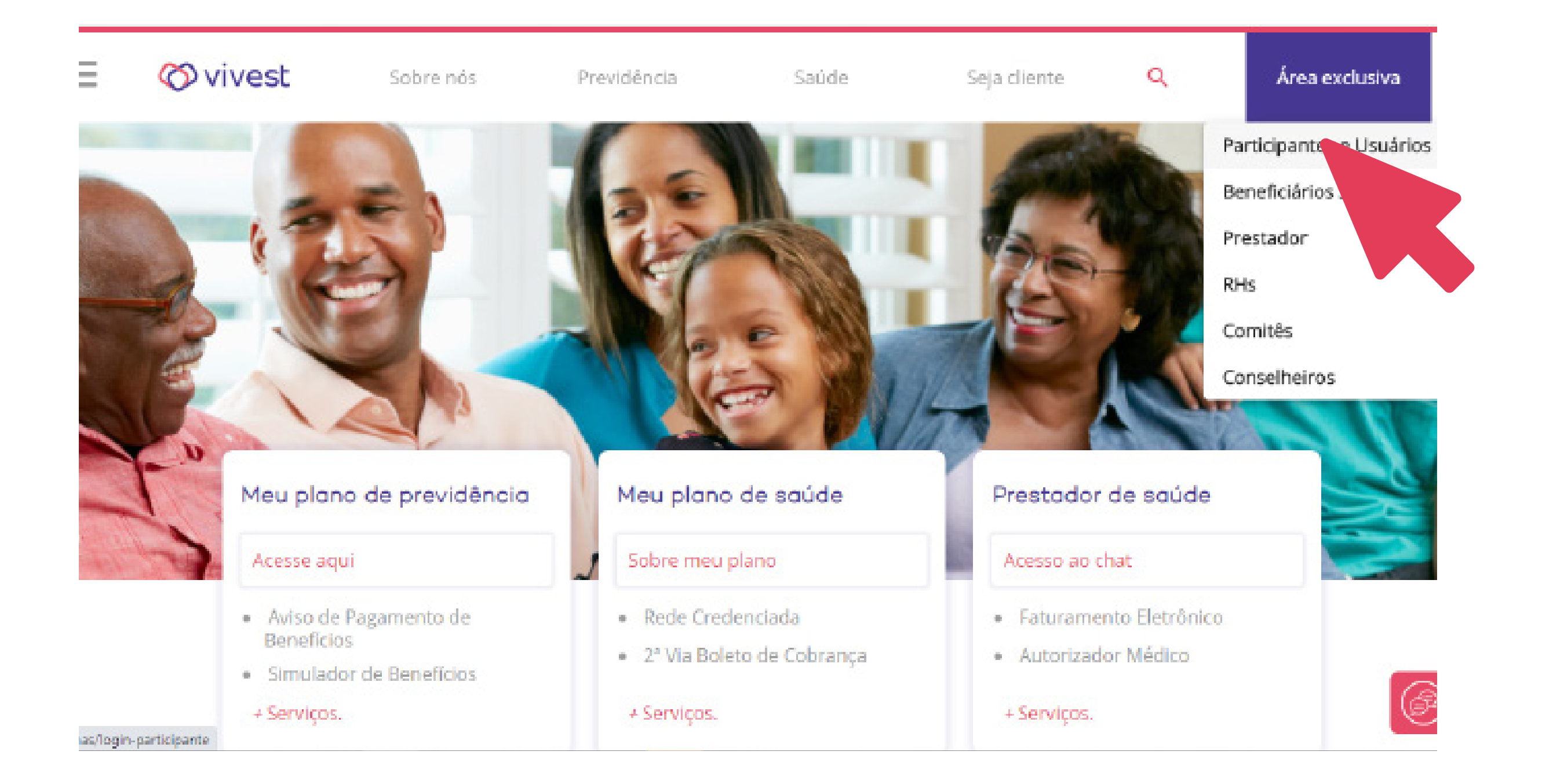

Área exclusiva

Participantes e Usuários

Beneficiários Sabesp

Prestador

RHs

Comitês

Conselheiros

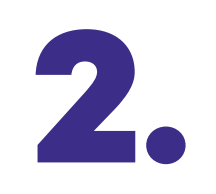

Clique em **Área exclusiva** no canto superior direito da página inicial do portal e depois em **Participantes e Usuários**;

### Primeiro acesso / Recuperar senha

Enviaremos para o seu e-mail cadastrado um link para recuperar ou cadastrar sua senha de acesso ao Portal Funcesp.

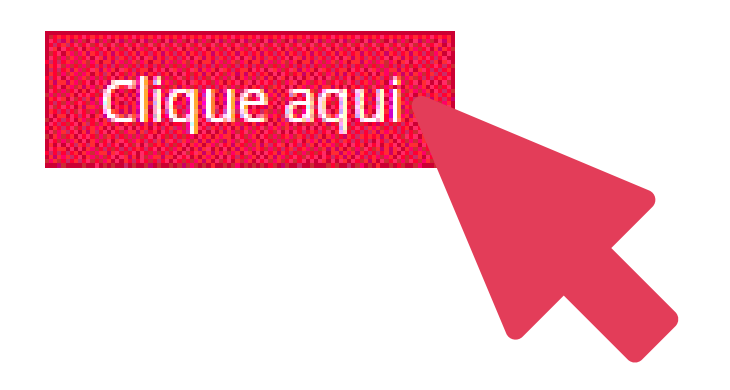

### Em Primeiro acesso/ Recuperar senha, clique no botão Clique aqui;

Primeiro acesso / Recuperação de senha

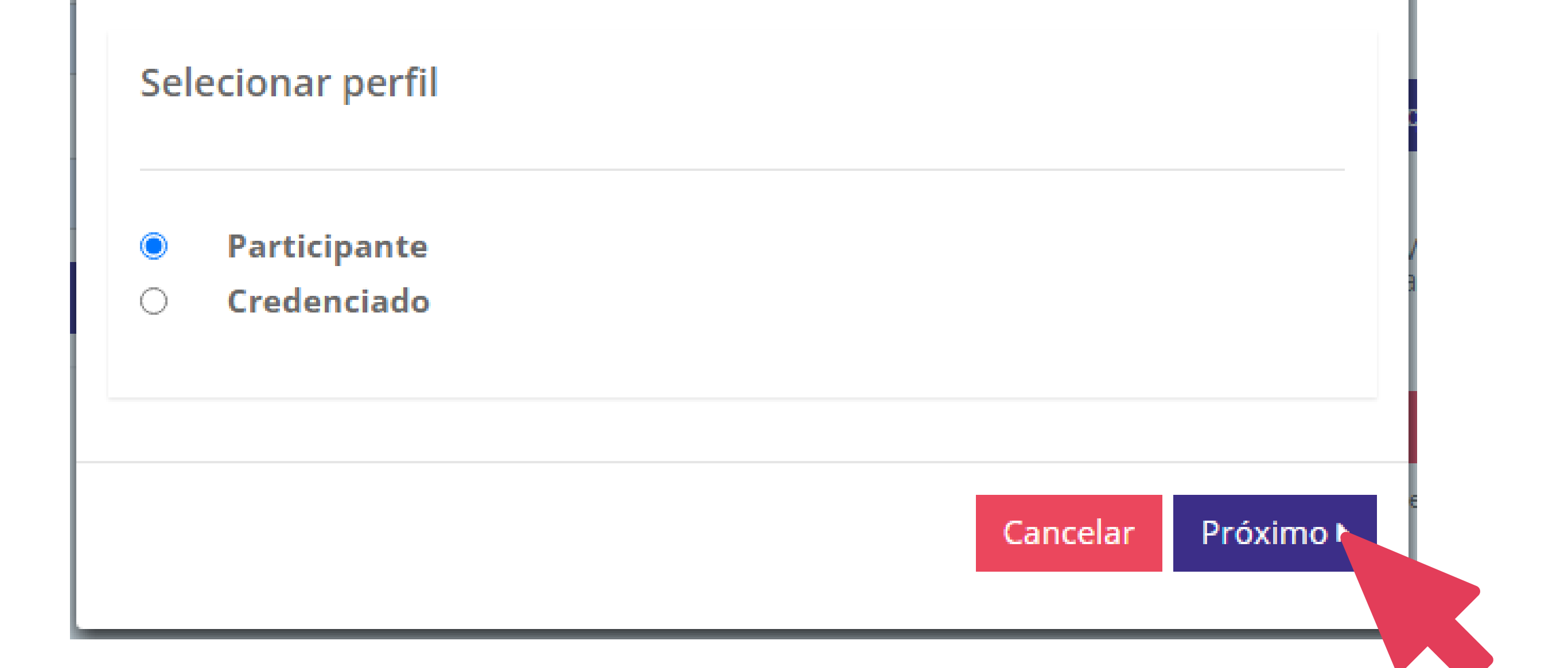

### 4 Selecione Participante e clique em Próximo;

| Primeiro acesso / Recuperação de s | enha |          |                  |
|------------------------------------|------|----------|------------------|
| Informe os dados abaixo:           |      |          |                  |
| CPF<br>Data de nascimento          |      |          |                  |
|                                    |      | Cancelar | Próximo <b>•</b> |

5. Informe o número do seu contrato e seu CPF/CNPJ e clique em Não sou

### um robô;

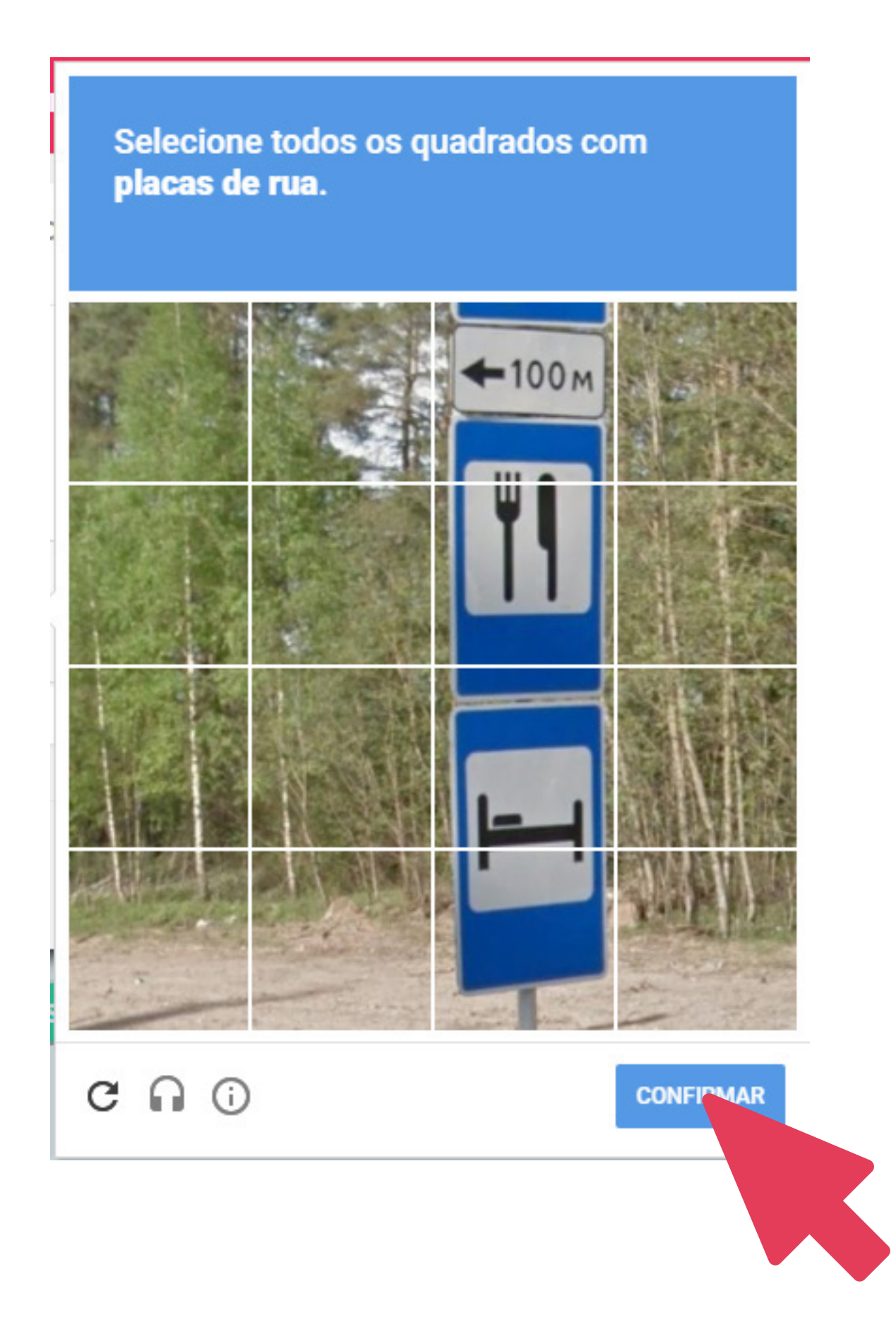

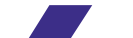

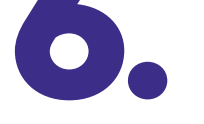

Selecione imagens de acordo com a orientação que aparecerá acima delas e clique em **Confirmar**;

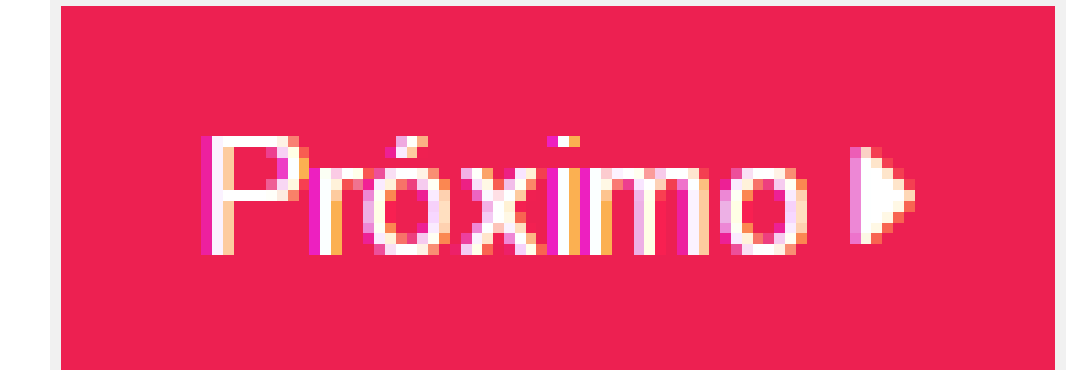

7.

Uma vez que todas as imagens forem selecionadas corretamente, clique em **Próximo**;

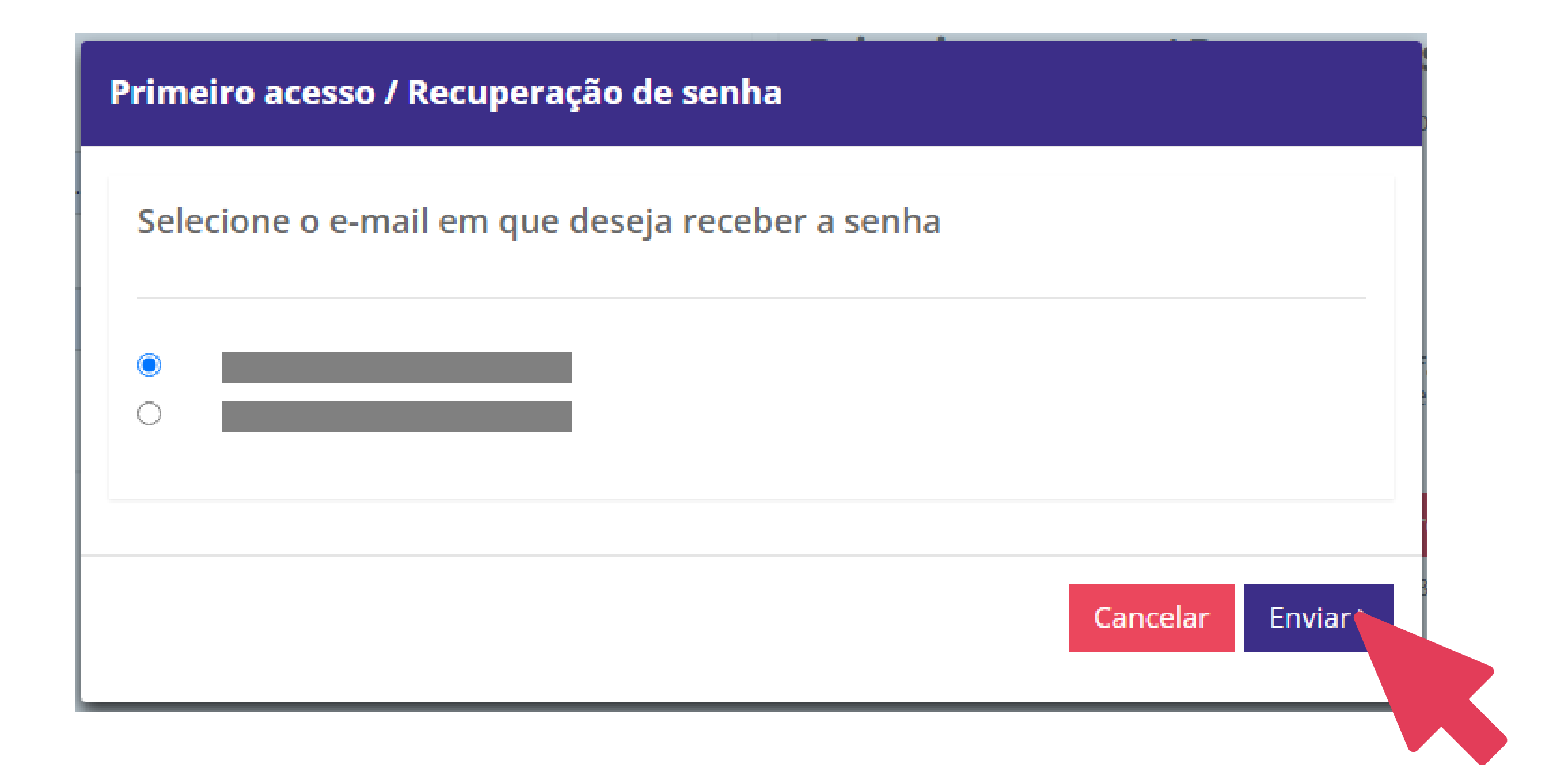

8

Caso tenha mais de um e-mail cadastrado, selecione por qual deseja receber a nova senha. Se não, apenas confirme se ele está correto. e clique em Enviar.

A nova senha será enviada ao e-mail cadastrado em até 15 minutos.

Se houver falha na solicitação ou não tiver um e-mail cadastrado, entre em contato com o atendimento via chat, disponível no portal da Vivest.

Se tiver outras dúvidas sobre os serviços disponíveis para você, acesse o menu Ajuda no portal para baixar outros tutoriais

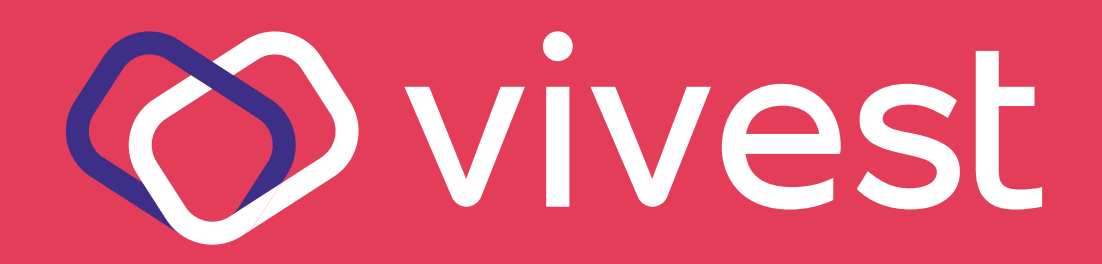